## Using my webcam to communicate via Windows Live™ Messenger or MSN Messenger

This information applies to the following webcams:

- Blog Webcam
- Dualpix HD Webcam
- Webcam Deluxe
- Webcam Classic

Notes: Configuration of the instant messaging application, explained below, only has to be carried out the first time you use it with your webcam. After that, you can carry out video communications directly.

Hercules recommends that you use MSN Messenger version 7.5 or later, and that you install the latest available updates.

For practical reasons, the procedure described below relates to **Windows Live Messenger**, which you will have if you've downloaded the latest update for MSN Messenger.

## **Configuring Messenger**

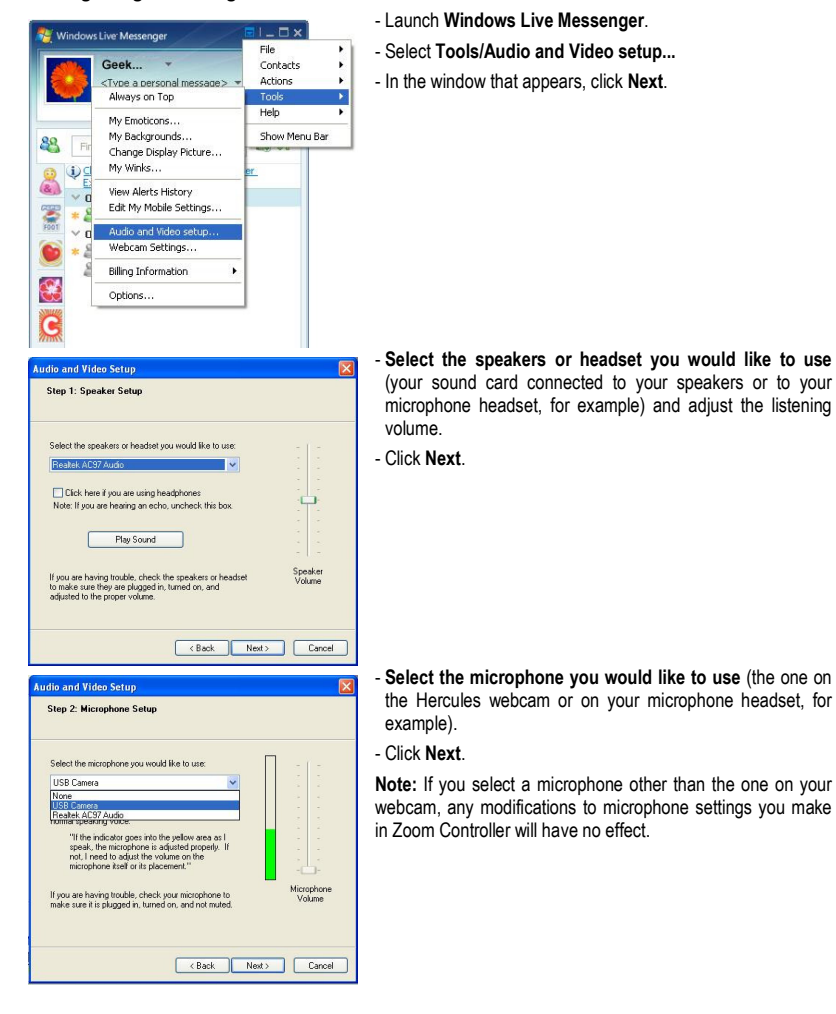

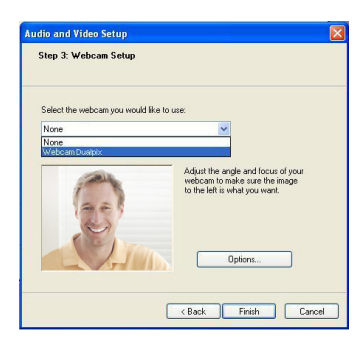

## - Select your Hercules Dualpix HD in the list.

- If you wish, click the **Options** button to access your Hercules Dualpix HD's settings (brightness, hue...). Once you've modified the settings, click **Apply**, then **OK**.

- Click Finish.

## Starting a video call

- 🍓 w Geek Type a 🖃 (0) 😹 🗱 🗮 🦡 🖌 88 Le 41 Ind a contact or number...
  Ind a contact or number...
  Cilck here to learn about the Customer
  Contact ingrovement Program.
  Online(1)
  Send an Instant Message
  Send Other
  Call Call Start a Video Call Send My Webcam View My Contact's Webcam 'n Video Create a Sharing Folder Start an Activity Play a Game View Edit Contact Add a Nickname Subscribe to Contact Updates Block Contact Delete Contact R 0 Video calling is only possible if your contact is also equipped with a webcam and if they accept your call.
- In your list of contacts, right-click on a contact.
  - Select Video, then Start a Video Call.